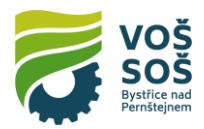

# Přihlášení k portálu Office 365 a instalace Office

1. Do internetového prohlížeče zadejte adresu https://www.office.com

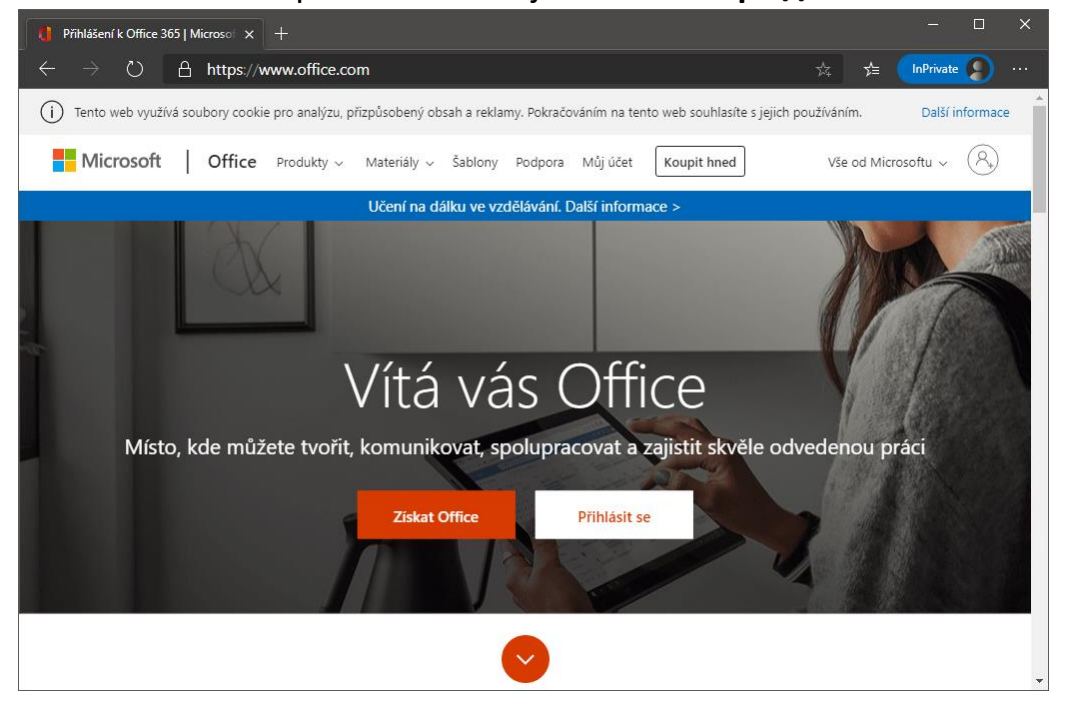

- 2. Přihlaste se svým uživatelským jménem a heslem
  - a. Uživatelské jméno je ve tvaru: UZIVATEL@szesby.cz
    UZIVATEL nahraďte vaším přihlašovacím jménem ve škole např. 1901xx.
    Celé jméno je tedy např. 1901xx@szesby.cz.
  - b. Heslo: vaše heslo do PC ve škole

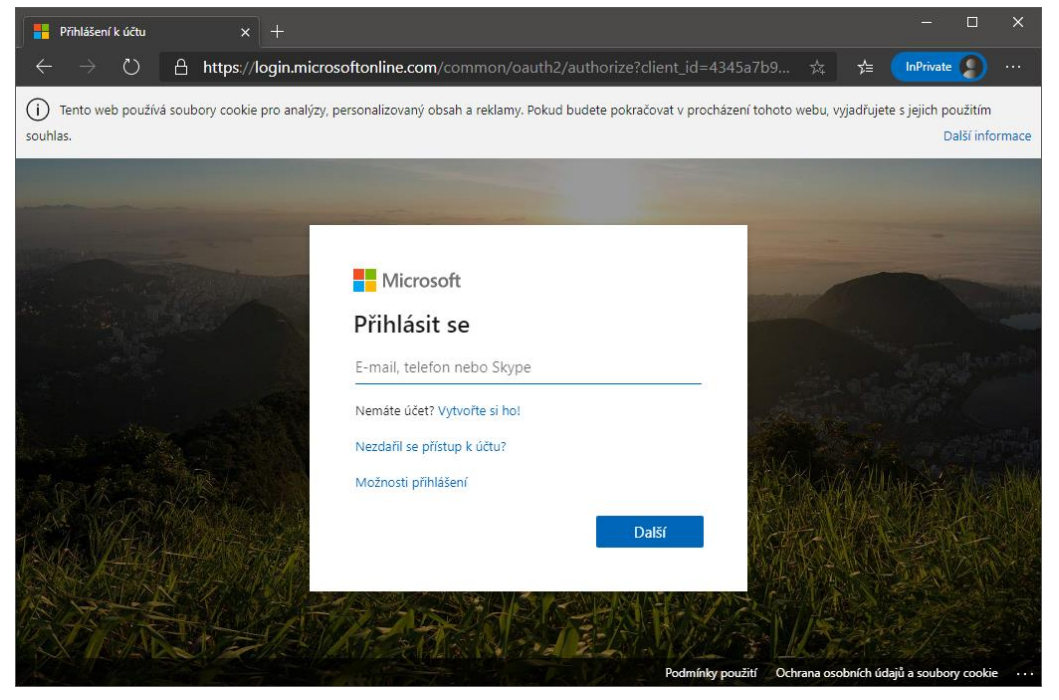

### www.szesby.cz

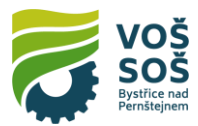

## 3. Vpravo nahoře klikněte na Nainstalujte si Office.

| - C X        |                                                                 |                                     |                             |      |                  |            |         |                    |           |             |   |   |  |
|--------------|-----------------------------------------------------------------|-------------------------------------|-----------------------------|------|------------------|------------|---------|--------------------|-----------|-------------|---|---|--|
| $\leftarrow$ | $\leftarrow$ $\rightarrow$ O A https://www.office.com/?auth=2 Å |                                     |                             |      |                  |            |         |                    |           |             |   |   |  |
|              | Office 365                                                      |                                     | 🔎 Hledat                    |      |                  |            |         |                    | Q         | \$ <u>`</u> | ? | 0 |  |
|              | Dobré                                                           | ráno. Zdra                          | Nainstalujte si Office \vee |      |                  |            |         |                    |           |             |   |   |  |
|              | +                                                               | 0                                   |                             | w    | ×                | P          | N       |                    | <b>\$</b> |             |   |   |  |
|              | Vytvořit<br>novou                                               | Outlook                             | OneDrive                    | Word | Excel            | PowerPoint | OneNote | Sh                 | arePoin   | t           |   |   |  |
|              | ų,                                                              | s                                   | $\rightarrow$               |      |                  |            |         |                    |           |             |   |   |  |
|              | Teams                                                           | Sway                                | Všechny<br>aplikace         |      |                  |            |         |                    |           |             |   |   |  |
|              |                                                                 |                                     |                             |      |                  |            |         |                    |           |             |   |   |  |
|              | Poslední                                                        | Poslední Připnuté Sdílené se mnou N |                             |      | Nenechte si ujít |            |         | ↑ Nahrát a otevřít |           |             |   |   |  |
|              |                                                                 |                                     |                             |      |                  |            |         |                    |           |             |   |   |  |
| a 🦾 🔤        |                                                                 |                                     |                             |      |                  |            |         |                    |           |             |   |   |  |
| 📮 Váš názor  |                                                                 |                                     |                             |      |                  |            |         |                    |           |             |   |   |  |

# 4. Zvolte Aplikace Office 365.

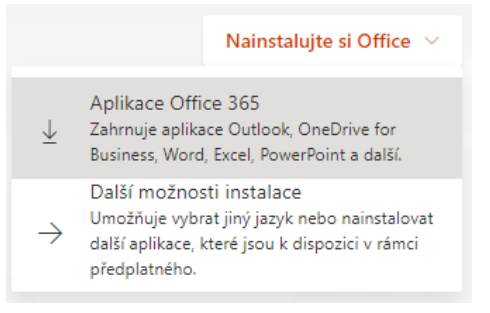

 Do počítače se stáhne instalační soubor, který následně spusťte. Tím si nainstalujete Office do svého počítače. Licence umožňuje instalovat Office až na 5 různých zařízení.

### Příklad názvu staženého souboru:

1 Setup.Def.cs-cz\_O365ProPlusRetail\_030c1240-4269-4311-9d55-f3b8b7a3fb96\_TX\_DB\_Platform\_def\_b\_64\_.exe

6. Po nainstalování a spuštění je třeba se v aplikaci opět přihlásit svým jménem a heslem. Nainstalovaný Office se snaží pokaždé připojit na servery Microsoftu a ověřit, zda máte přidělenu licenci. Pokud se nepodaří 30 dní licenci ověřit, tak již dále nebude možné upravovat dokumenty.

## www.szesby.cz

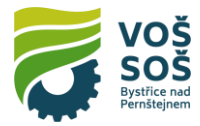

7. Používat můžete i webové verze aplikací Word, Excel, PowerPoint a další, které jsou dostupné po přihlášení na portál Office. U těchto verzí není potřeba dělat žádnou instalaci a stačí je spustit přes patřičnou ikonu na portále.

| Vytvořit<br>novou | Outlook            | OneDrive  | Word                | <b>X</b><br>Excel | PowerPoint | OneNote |
|-------------------|--------------------|-----------|---------------------|-------------------|------------|---------|
| SharePoint        | <b>ti</b><br>Teams | s<br>Sway | Všechny<br>aplikace |                   |            |         |

## www.szesby.cz